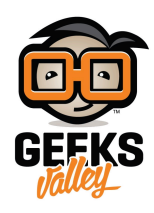

# راسبيري باي \_الدرس الثامن\_ التحكم بمحرك السيرفو

في هذا الدرس سوف نشرح كيف نستخدم محرك سيرفو والتحكم به بالبايثون (Python).

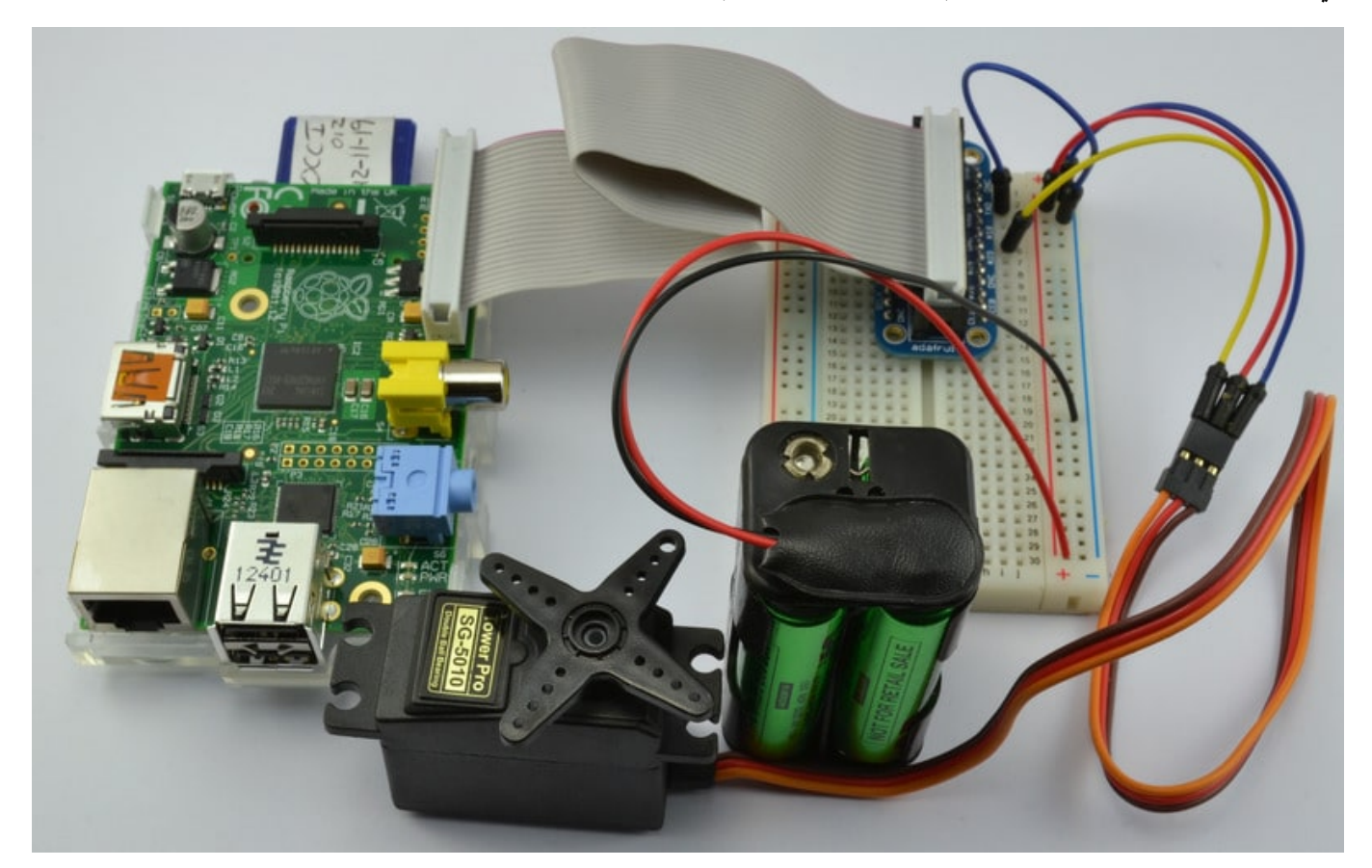

يتم التحكم بمحرك السيرفو عن طريق النبضات الكهربائية من خلال التحكم بطول النبضة في الدورة ، وهذا يتطلب وقت دقيق إلى حد ما ، الرازبيري باي تحتوي على أرجل تولد نبضات مباشرة من القطعة نفسها. <u>(ر**اجع الدرس الرابع**)</u>

## القطع

لتطبيق الدرس تحتاج للقطع التالية:

راسبيري باي

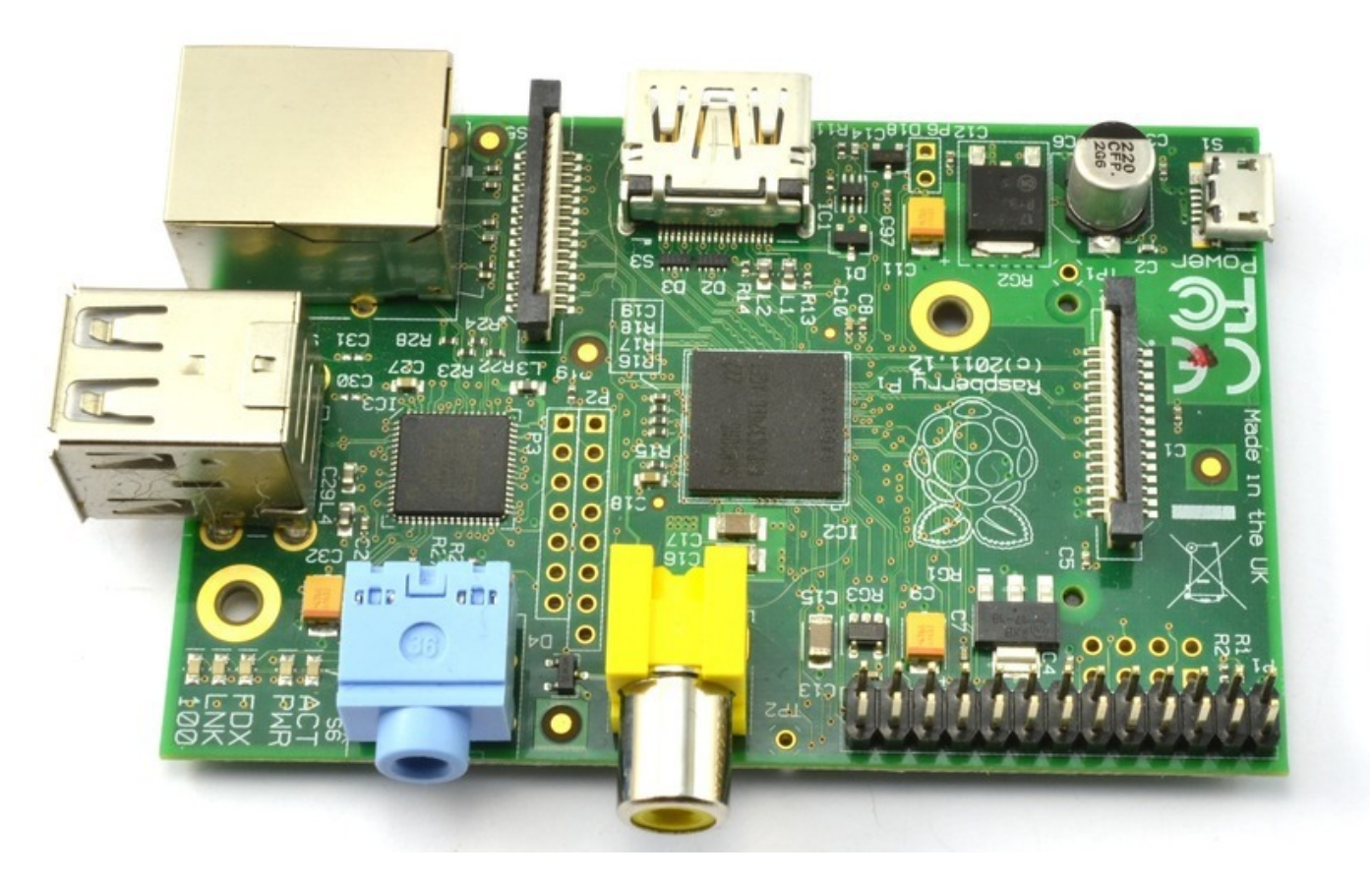

وصلة خارجية لتوصيل أرجل GPIO في لوحة الاختبار

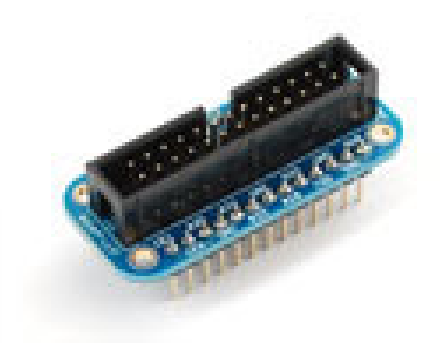

أسلاك توصيل

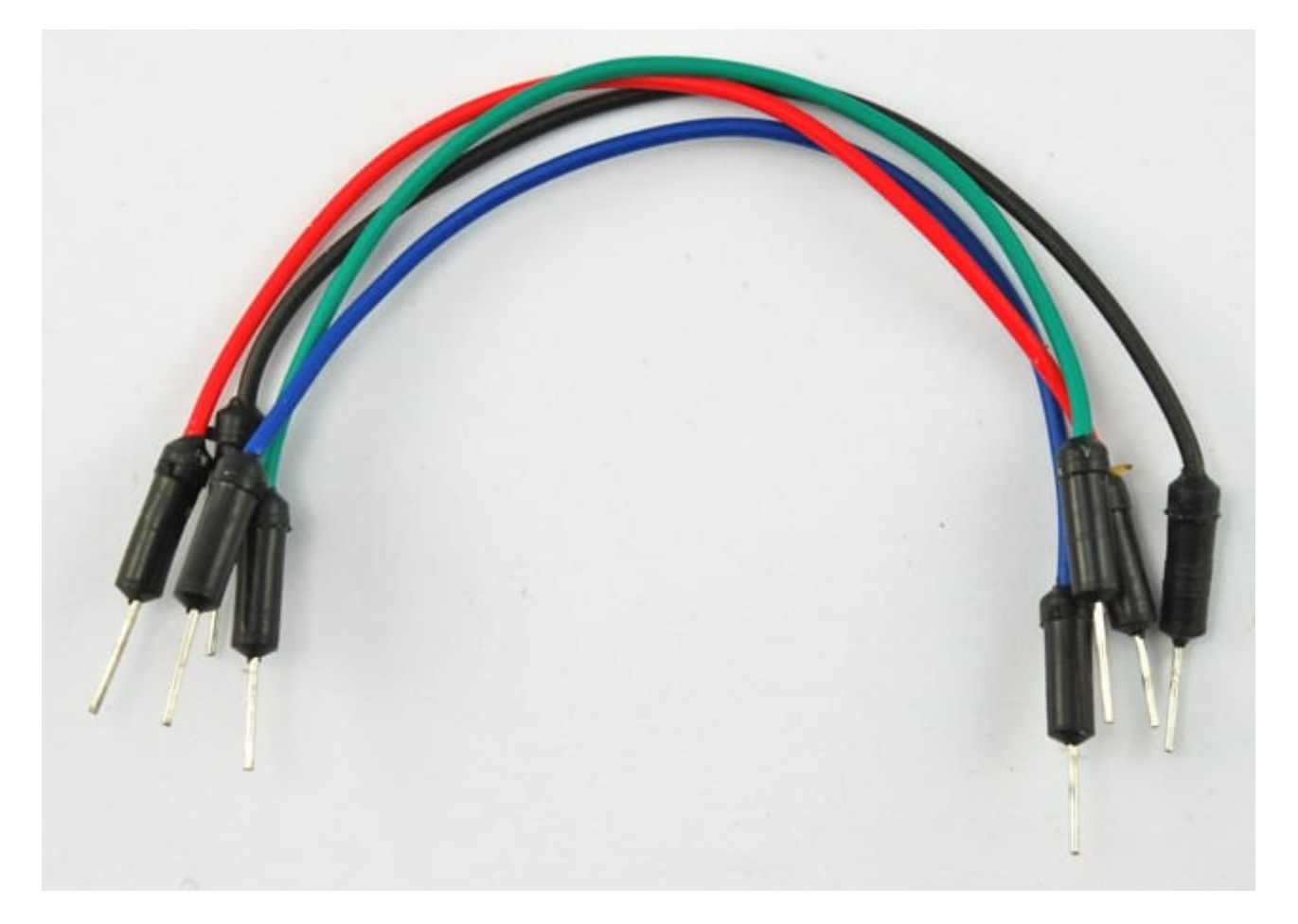

لوحة الاختبار

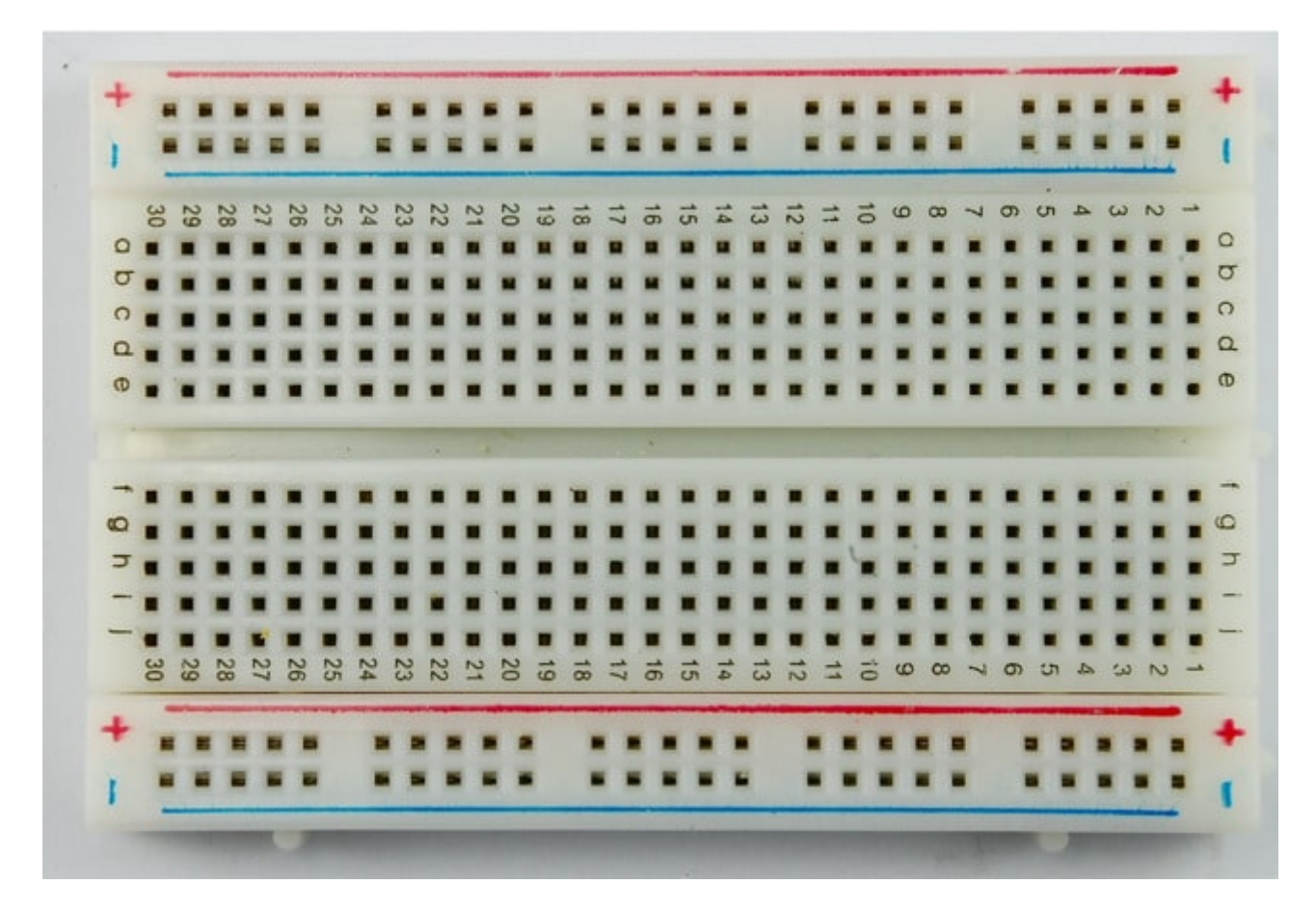

محرك سيرفو

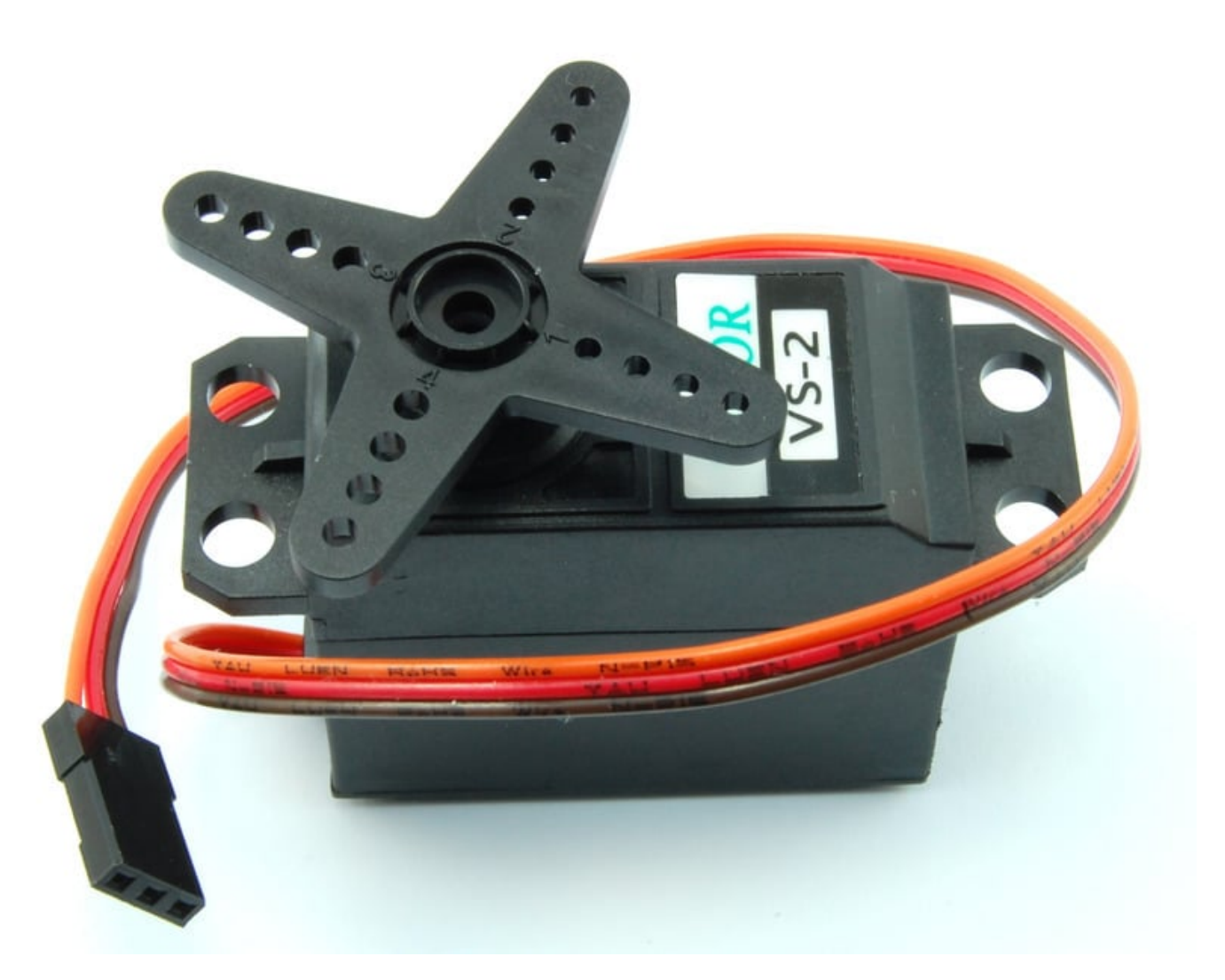

علبة بطاريات + 4 بطاريات AA

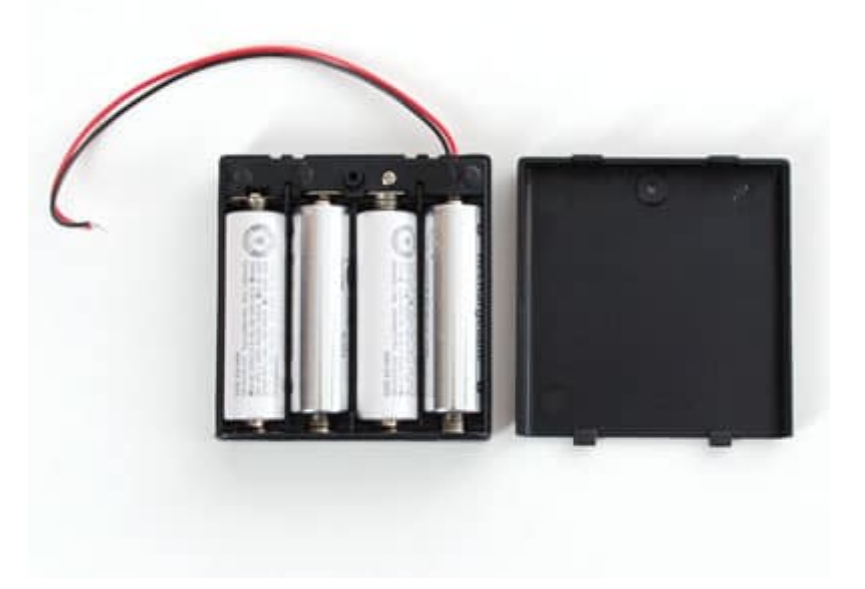

محركات السيرفو

التحكم باتجاه حركة محرك السيرفو يكون عن طريق التحكم بطول النبضة أو ما يعرف بـ (Duty Cycle) في PWM ، المحرك يتوقع

أن يستقبل نبضة كل 20 ملي ثانية أو كل 50Hz حيث إذا كان طول النبضة 1.5 ملي ثانية فإن المحرك سيتجه للمركز وزاويته 90 درجة ، وإذا قل عن 1.5 ملي ثانية سيتجه للزاوية 0 درجة ، وإذا زاد عن 1.5 سوف يتجه إلى الزاوية 180 درجة.

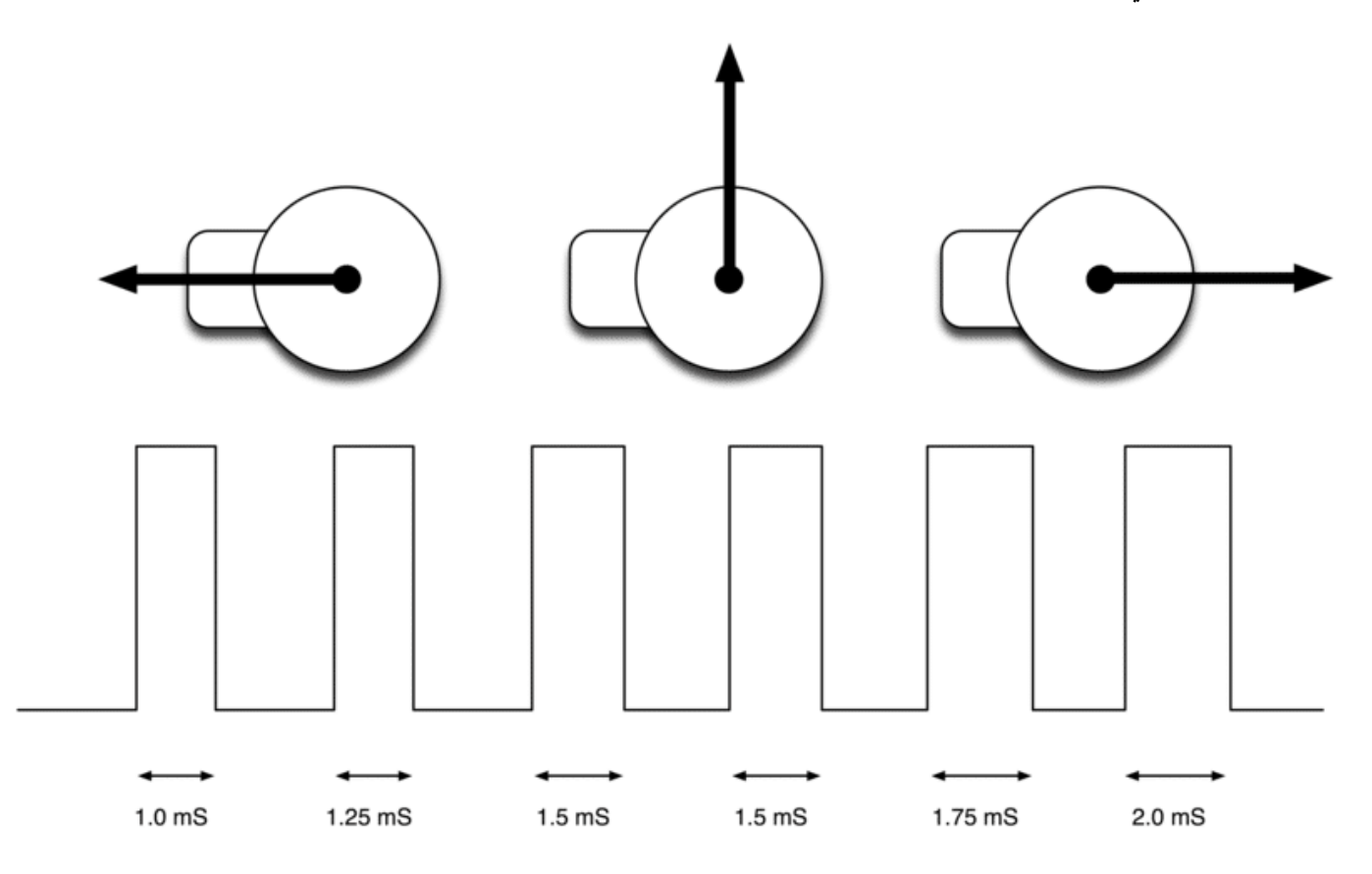

## التحكم بالمحرك باستخدام مكتبة RPi.GPIO

أول خطوة هي تحديد الرجل التي ستستخدم مع PWM وذلك من خلال الدالة PWM كالتالي:

p = GPI0.PWM(18, 50)

في الحالة السابقة فإن رقم الرجل المراد تفعيل PWM هي 18 وترددها 50Hz والتي تعادل 20 ملي ثانية

لتشغيل أو البدء في إرسال النبضات نستخدم الدالة start:

p.start(dc)

dc هو قيمة (duty cycle) وهي عبارة عن نسبة مئوية وتحسب كالتالي:

dc = L/P

حيث L تساوي طول النبضة و P تساوي طول الدورة.

لتغيير قيمة dc نستخدم الدالة ChangeDutyCycle:

p.ChangeDutyCycle(dc)

مثال عملي

أولا التوصيل:

سنتبع التوصيل كما في الصورة التالية:

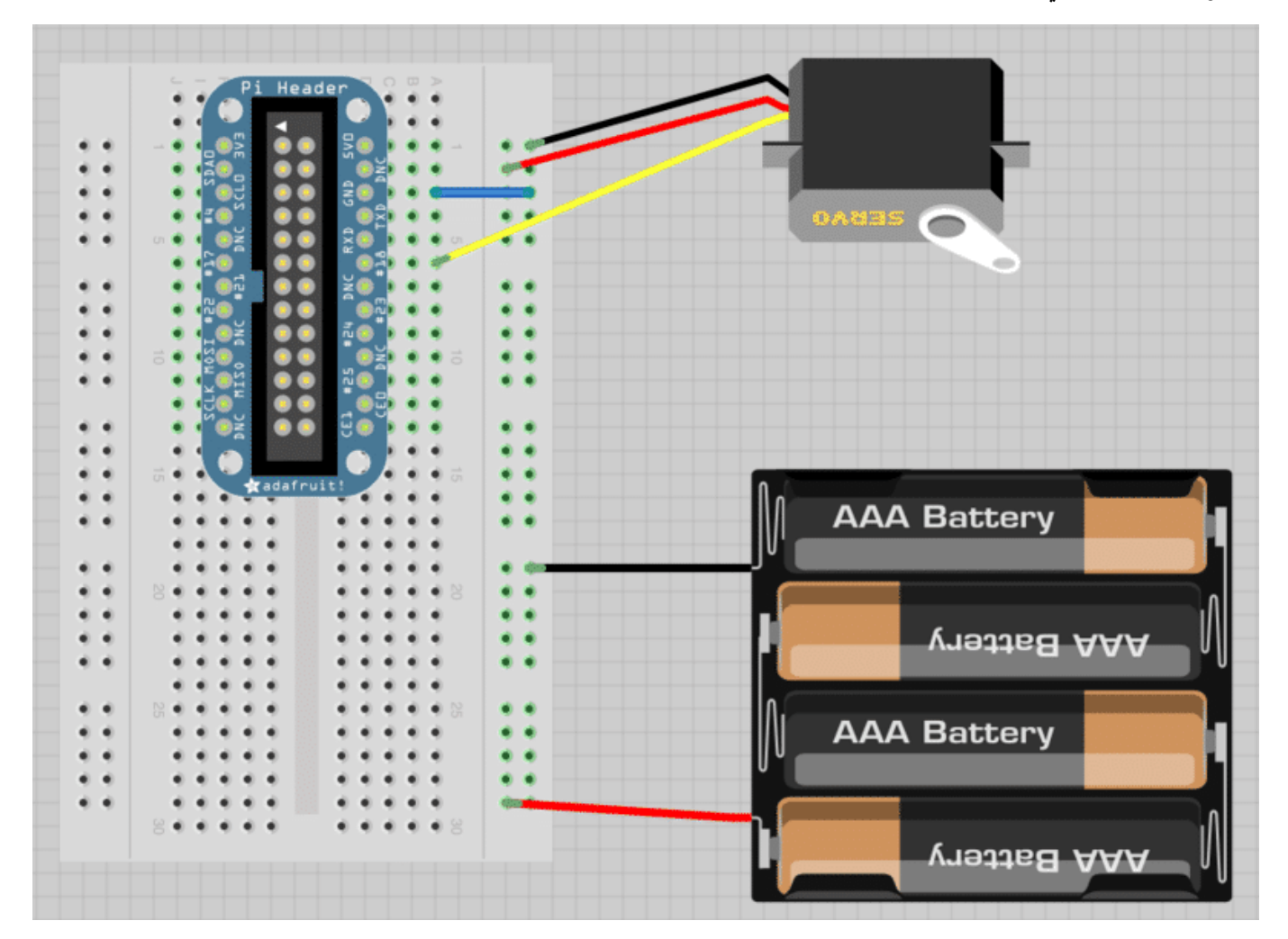

#### للتوضيح:

السلك الأصفر متصل مع الرجل رقم (GPIO 18)

والسلك الأسود من البطارية متصل مع السلك الأسود من المحرك ومع السلك الأزرق الذي بدوره متصل مع الرجل GND

والسلك الأحمر من البطارية متصل مع السلك الأحمر من المحرك

وبالتالي يكون التوصيل النهائي مشابه للصورة التالية:

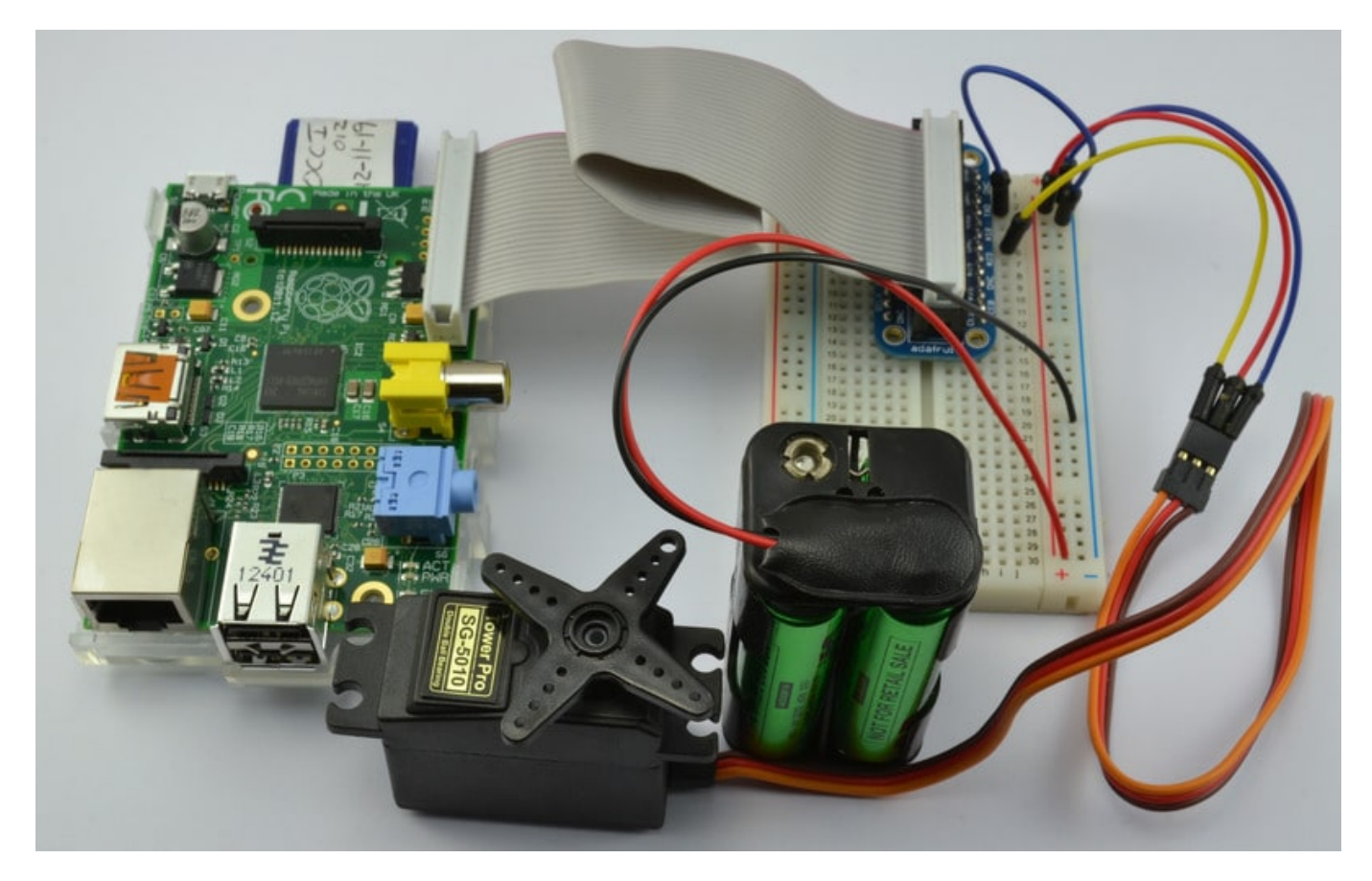

#### ثانيًا الكود البرمجي:

البرنامج التالي سيتحكم بالمحرك من خلال تحريكه للزاوية 90 درجة وينتظر ثانية واحدة ، ثم يحركه إلى الزاوية 0 درجة وينتظر ثانية واحدة ، وفي الأخير يحركه إلى الزاوية 180 درجة ، ثم يستمر بتكرار نفس الخطوات حتى تتم مقاطعته.

```
import RPi.GPI0 as GPI0
import time
GPI0.setmode(GPI0.BOARD)
GPI0.setup(18, GPI0.0UT)
p = GPI0.PWM(18, 50)
p.start(7.5)
try:
       while True:
              p.ChangeDutyCycle(7.5)  # turn towards 90 degree
              time.sleep(1)
                                                       # sleep 1 second
              p.ChangeDutyCycle(2.5)  # turn towards 0 degree
                                                       # sleep 1 second
              time.sleep(1)
              p.ChangeDutyCycle(12.5)  # turn towards 180 degree
              time.sleep(1)
                                                       # sleep 1 second
except KeyboardInterrupt:
```

ملاحظة: dc تم حسابها كالتالى:

dc= (0.5/20) ×100= 2.5% dc= (1.5/20) ×100= 7.5% dc= (2.5/20) ×100= 12.5%

# راسبيري باي \_الدرس السابع\_ التحكم عن بعد باستخدام VNC

#### مقدمة

في هذا الدرس سوف تتعلم تثبيت واستخدام VNC على الراسبيري باي، بحيث تسمح لك بعرض الواجهة الرسومية "UI" عن بعد والتحكم بالماوس والرسوميات.

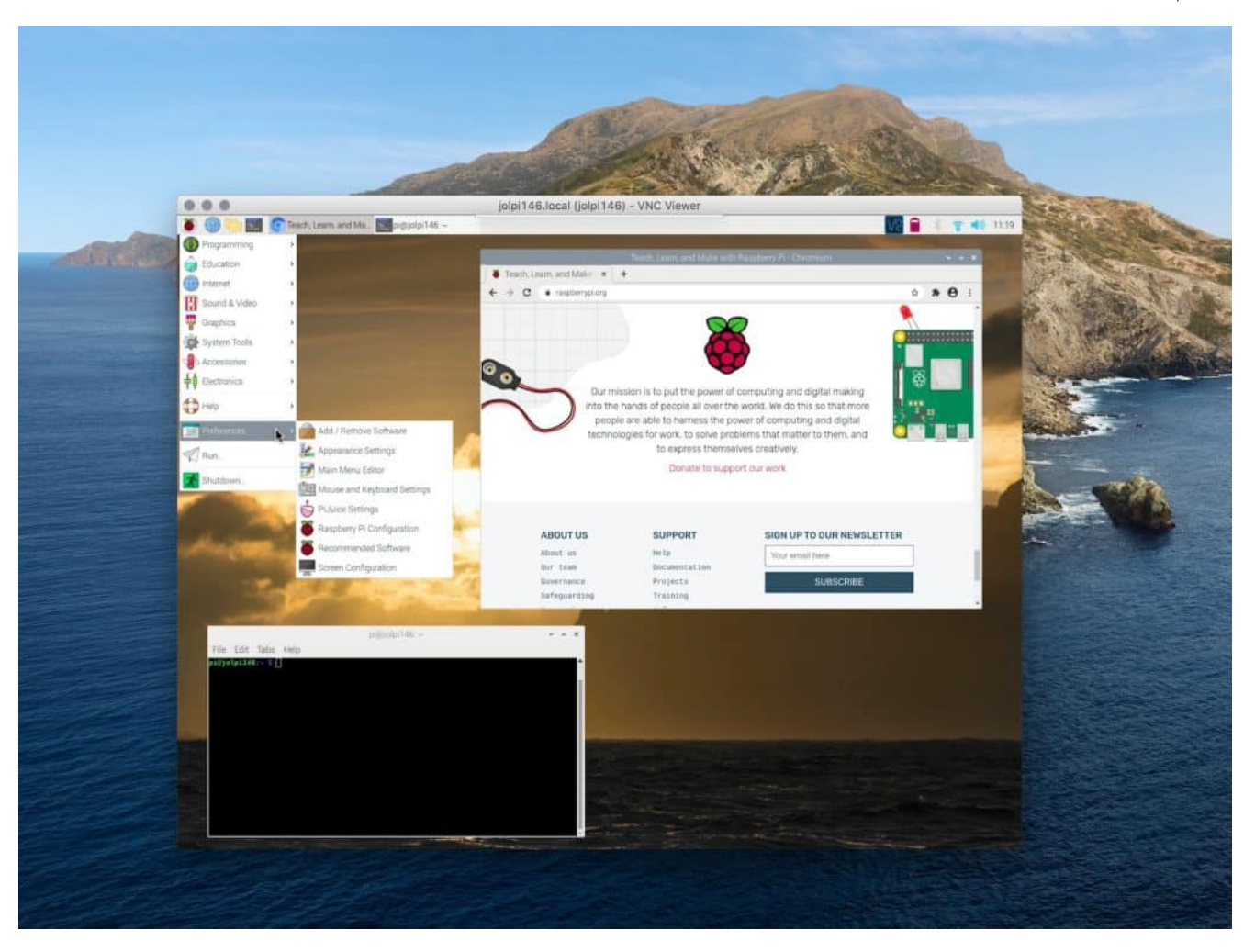

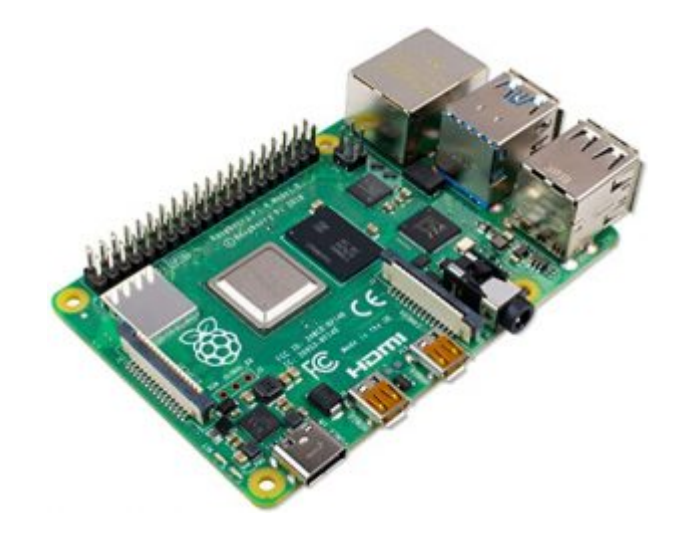

X1 راسبيري باي

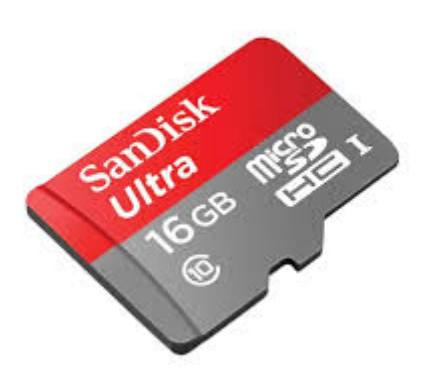

### X1كرت ذاكرة صغيرة (16 جيقا )

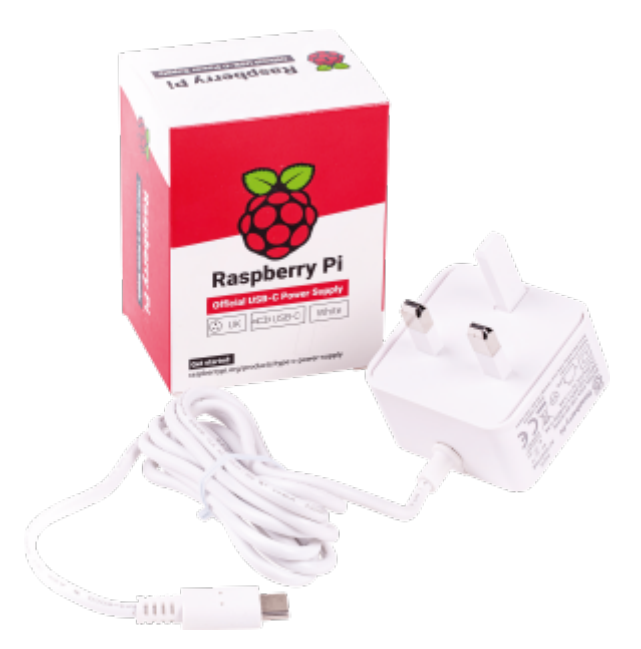

X1 محول طاقة

### تفعيل VNC

#### الواجهة الرسومية

من خلال الواجهة الرسومية في حال كانت لوحة راسبيري باي متصلة مع شاشة عرض يمكن من خلال القوائم الإنتقال
 إلى Menu-> Preferences
 Raspberry Pi Configuration

| Raspberry Pi Configuration – 🗆 🗙 |            |                             |                              |  |
|----------------------------------|------------|-----------------------------|------------------------------|--|
| System                           | Interfaces | Performance                 | Localisation                 |  |
| Camera:                          |            | $\bigcirc$ Enabled          | ⊙ Disabled                   |  |
| SSH:                             |            | Enabled                     | <ul> <li>Disabled</li> </ul> |  |
| VNC:                             |            | <ul> <li>Enabled</li> </ul> | ◯ Disabled                   |  |
| SPI:                             |            | Enabled                     | <ul> <li>Disabled</li> </ul> |  |
| I2C:                             |            | Enabled                     | <ul> <li>Disabled</li> </ul> |  |
| Serial:                          |            | Enabled                     | <ul> <li>Disabled</li> </ul> |  |
| 1-Wire:                          |            | Enabled                     | <ul> <li>Disabled</li> </ul> |  |
| Remote GPIO:                     |            | Enabled                     | <ul> <li>Disabled</li> </ul> |  |
|                                  |            | Cancel OK                   |                              |  |

#### الشاشة السوداء (LXTerminal)

من خلال خطوات الدروس السابقة والوصول إلى التحكم بالراسبيري باي عن بعد يمكن تفعيل VNC كالتالى:

اكتب السطر التالي في الشاشة السوداء

sudo raspi-config

ثم انتقل إلى Advanced Options (خيارات متقدمة) وحدد VNC. ستظهر نافذة تسأل، "هل ترغب في تمكين خادم
 VNC?" حدد "نعم" واخرج من التكوين عن طريق اختيار "إنهاء"

| pi@raspberrypi: ~ _                                                                                                    |                                                                                                    |              |  |  |
|----------------------------------------------------------------------------------------------------|----------------------------------------------------------------------------------------------------|--------------|--|--|
| File Edit Tabs Help                                                                                                    |                                                                                                    |              |  |  |
| Raspberry Pi Soft<br>  1 Expand Filesystem<br>  2 Change User Password<br>  3 Boot Options<br>  4 Internationalisation (    | tware Configuration Tool (raspi-config)<br>Ensures that all of the SD ca<br>Change password for the defau<br>Configure options for start-u<br>Options Set up language and regional                                                                                                    | rd s         |  |  |
| 6 Overclock<br>7 Advanced Options<br>8 About raspi-config                                                                   | Configure overclocking for you<br>Configure advanced settings<br>Information about this config                                                                                                    | ur P<br>urat |  |  |
| <select< td=""><td>t&gt; <finish></finish></td><td></td></select<>                                                          | t> <finish></finish>                                                                                                    |              |  |  |
| pi@raspberrypi: ~ _ □ ×                                                                                                    |                                                                                                    |              |  |  |
| File Edit Tabs Help                                                                                                    |                                                                                                    |              |  |  |
|                                                                                                    |                                                                                                    |              |  |  |
| A1 Overscan<br>A2 Hostname<br>A3 Memory Split<br>A4 SSH<br>A5 VNC<br>A6 SPI<br>A7 I2C<br>A8 Serial<br>A9 Audio<br>AA 1-Wire | You may need to configure overs<br>Set the visible name for this P<br>Change the amount of memory mad<br>Enable/Disable remote command I<br>Enable/Disable graphical remote<br>Enable/Disable automatic loadir<br>Enable/Disable automatic loadir<br>Enable/Disable shell and kernel<br>Force audio out through HDMI or<br>Enable/Disable one-wire interfa | sca +        |  |  |
|                                                                                                    |                                                                                                    |              |  |  |
| <select></select>                                                                                                    | > <back></back>                                                                                                    |              |  |  |

الوصول لسطح المكتب

في هذا الدرس سوف نستخدم "VNCViewer" متوفر لأغلب أنظمة التشغيل، يمكن تنزيل النسخة المتوافقة مع نظام التشغيل لديك من خلال الرابط .

- افتح برنامج vnc من جهاز الحاسوب
- انقر على file ثم اختر من القائمة المنسدلة new connection
- اكتب المعرف الرقمي الخاص بالراسبيري باي في مربع النص الأول مقابل كلمة ip
  - مربع النص الثانى لكتابة اسم لهذا الجهاز يمكن كتابة raspberry
    - ثم انقر على 0k

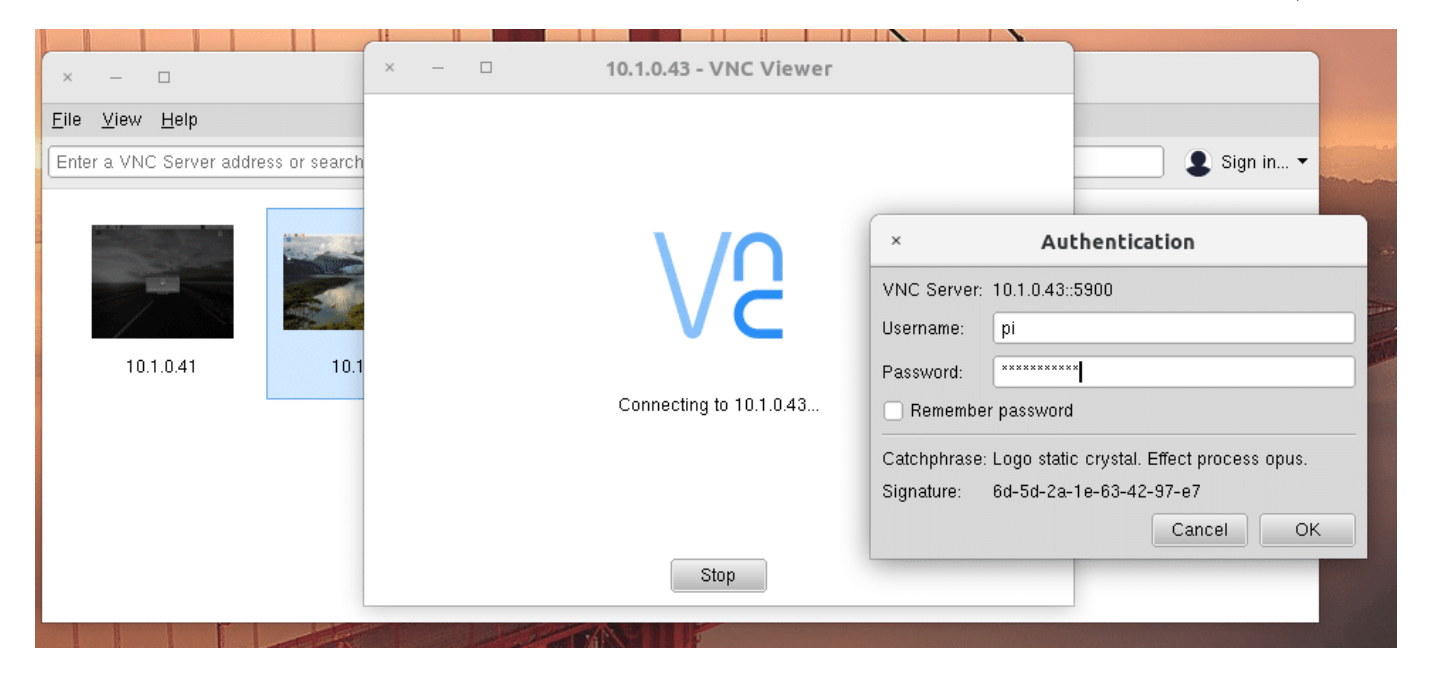